Wikiprint Book

Title: Import struktury z pliku \*.csv

Subject: eDokumenty - elektroniczny system obiegu dokumentów, workflow i CRM -UserGuideV5.2/Company/OrganizationStructure/CsvImport

Version: 1

Date: 07/26/25 14:24:30

# **Table of Contents**

Import struktury z pliku \*.csv

Podręcznik użytkownika > Pracownicy > Struktura organizacyjna > Import struktury z pliku \*.csv

# Import struktury z pliku \*.csv

Zanim przystąpimy do wprowadzania danych do systemu eDokumenty, musimy odpowiednio przygotować plik \*.csv (patrz: przygotowanie pliku \*.csv do importu).

## <u>Uwaga</u>

W pliku \*.csv w kolumnie, w której określamy typ jednostki, wpisujemy następujące wartości:

- ORGCELL dla komórki organizacyjnej
- POST dla stanowiska

Istotne jest również oznaczenie komórki organizacyjnej jako **Repozytorium**. Wpisanie wartości **true** w tej kolumnie spowoduje, że w danej komórce organizacyjnej będzie można zakładać <u>teczki</u>. Symbol teczki będzie zawierał skrót nazwy komórki organizacyjnej wpisanej w kolumnie **Symbol** (*patrz: przykładowy plik CSV*).

## <u>Uwaga</u>

Symbole literowe i możliwość zakładania teczek przypisujemy tylko komórkom organizacyjnym, nie pracownikom.

|   | A                 | В                     | С                     | D                           | E       | F        | G         | Н                      | 1      |
|---|-------------------|-----------------------|-----------------------|-----------------------------|---------|----------|-----------|------------------------|--------|
| 1 | rodzaj stanowiska | ID komórki/stanowiska | ID komórki nadrzędnej | Nazwa komórki/stanowiska    | imię    | nazwisko | login     | email                  | hasło  |
| 2 | ORGCELL           | 1                     | 0                     | Zarząd                      |         |          |           |                        |        |
| 3 | POST              | 2                     | 1                     | Prezes Zarządu              | John    | Nowak    | jnowak    | jnowak@exponenta.eu    | jak123 |
| 4 | ORGCELL           | 3                     | 2                     | Księgowość                  |         |          |           |                        |        |
| 5 | POST              | 4                     | 3                     | Dyrektor Działu Księgowości | Joanna  | Kowalska | jkowalska | jkowalska@exponenta.eu | jka123 |
| 6 | POST              | 5                     | 4                     | Główna Księgowa             | Barbara | Cacko    | bcacko    | bcacko@exponenta.eu    | bko123 |
| 7 | ORGCELL           | 6                     | 1                     | Dział Marketingu            |         |          |           |                        |        |
| 8 | POST              | 7                     | 6                     | Kierownik Działu Marketingu | Piotr   | Nowicki  | pnowicki  | pnowicki@exponenta.eu  | pki123 |
| 9 | POST              | 8                     | 7                     | Analityk rynku              | Szymon  | Demowicz | sdemowicz | sdemowicz@exponenta.eu | scz123 |
|   |                   |                       |                       |                             |         |          |           |                        |        |

### <u>Uwaga</u>

Istotną rolę odgrywa kolejność elementów w pliku \*.csv. Należy zwrócić uwagę na to, aby jednostki nadrzędne, do których się odwołujemy, były wymienione jako pierwsze.

#### <u>Uwaga</u>

Dla elementu na szczycie struktury (dla Zarządu) id elementu nadrzędnego to 0.

Aby importować strukturę organizacyjną z pliku \*.csv klikamy ikonę **Import** w **Pasku narzędzi**. Importu pokonujemy przy pomocy **Kreatora importu struktury organizacyjnej**.

|                                                                                 | Kreator importu struktury organizacyjnej |         |  |  |  |  |  |  |
|---------------------------------------------------------------------------------|------------------------------------------|---------|--|--|--|--|--|--|
| Krok 1. Plik z danymi do importu Załaduj plik *.csv zawierający dane do importu |                                          |         |  |  |  |  |  |  |
| Plik:                                                                           | przykladowa_struktura_organizacyjna.csv  |         |  |  |  |  |  |  |
| Separator kolumn:<br>Separator tekstu:                                          | średnik 👻                                |         |  |  |  |  |  |  |
| Kodowanie:                                                                      | cp1250 👻                                 |         |  |  |  |  |  |  |
|                                                                                 |                                          |         |  |  |  |  |  |  |
|                                                                                 |                                          |         |  |  |  |  |  |  |
|                                                                                 |                                          |         |  |  |  |  |  |  |
|                                                                                 |                                          |         |  |  |  |  |  |  |
|                                                                                 | < Wstecz Dalej >                         | Zamknij |  |  |  |  |  |  |

Kreator importu struktury organizacyjnej - krok 1

W pierwszym kroku wybieramy plik, z którego dane mają zostać zaimportowane i określamy rodzaje separatorów i kodowanie. Dla przykładowego pliku (załącznik przykladowa\_struktura\_organizacyjna.csv) parametry te będą następujące:

- Separator kolumn średnik
- Separator tekstu "
- Kodowanie cp1250

Klikamy przycisk **Dalej** i przechodzimy do następnego kroku, w którym wskazujemy, jakie nagłówki odpowiadają poszczególnym polom w systemie. W tym celu zaznaczamy lewym przyciskiem myszy nagłówek pierwszy wiersz w podglądzie) w sekcji **Podgląd importowanego pliku** i przenosimy go do odpowiedniej komórki w kolumnie **Powiązanie** w sekcji **Powiązania** metodą drag'n'dop (przeciągnij i upuść). W załączonym przykładzie element **ID Komórki/Stanowiska** przeniesiemy do wiersza z wartością **ID jednostki** w kolumnie **Pole**, element **Nazwa komórki/stanowiska** przeniesiemy do komórki obok komórki **Nazwa jednostki** itd. Pokrywanie wszystkich pól nie jest konieczne. Pola obowiązkowe oznaczono symbolem \*.

|                                     | I                                     | Kreator importu | ı strul | ctury organizacyjne                  | ₽j             |                                  |                |         | -    |       |
|-------------------------------------|---------------------------------------|-----------------|---------|--------------------------------------|----------------|----------------------------------|----------------|---------|------|-------|
| ok 2. Parametry in<br>Określ parame | n <b>portu</b><br>etry dla operacji i | nportu          |         |                                      |                |                                  |                |         |      | X     |
| Podgląd importov                    | wanego pliku                          |                 |         |                                      |                |                                  |                |         |      |       |
| A                                   | В                                     | С               |         | D                                    |                | E                                |                | F       |      | G     |
| rodzaj stanowiska                   | ID Komórki/Stan                       | D Komórki n     | adrzę   | Nazwa komórki/st                     | star           | nowisko                          | Działy         |         | lmię |       |
| ORGCELL                             | 20                                    | 0               |         | Ksiedowość                           |                |                                  |                |         |      | ~     |
| Powiązania                          |                                       |                 | Pa      | rametry                              |                |                                  |                |         |      |       |
| Pole                                | e P                                   | owiązanie       | Za      | cznij od wiersza:                    |                | 2                                |                |         |      |       |
| ID jednostki *                      |                                       | {B}             | Je      | dnostka nadrzędna                    | a:* [          | wybierz                          |                |         |      | •     |
| ID jednostki nadrz                  | ędnej *                               | {C}             |         |                                      |                |                                  |                |         |      |       |
| Nazwa jednostki *                   |                                       | {D}             |         |                                      |                |                                  |                |         |      |       |
| Typ jednostki *                     |                                       | {A}             |         |                                      |                |                                  |                |         |      |       |
| Opis                                |                                       |                 |         |                                      |                |                                  |                |         |      |       |
| Symbol                              |                                       |                 |         |                                      |                |                                  |                |         |      |       |
| Repozytorium                        |                                       |                 | Pole    | wymagane                             |                |                                  | 1.4            |         |      |       |
| n n a - e                           |                                       | ~ .             | Pole    | wymagane dia imj<br>wymagane dia imj | porti<br>porti | u kont uzytkov<br>u kont pocztov | wnikow<br>wych |         |      |       |
|                                     |                                       |                 |         |                                      |                | < Wstecz                         |                | Dalej > | Za   | mknij |

Kreator importu bazy osób kontaktowych - krok 2

Uwagi do sekcji Parametry

- W polu Zacznij od wiersza wpisujemy numer wiersza w pliku \*.csv, od którego ma rozpocząć się import. Zazwyczaj w pierwszym wierszu znajdują się nazwy kolumn (jak np. w załączonym pliku), zatem import rozpoczniemy od drugiego rekordu.
- Z listy Jednostka nadrzędna wybieramy element, dla którego importowana struktura będzie podrzędna. W przypadku wprowadzania struktury "od zera" będzie to nazwa organizacji. Strukturę możemy importować jedynie dla jednostek, które jej nie posiadają.

W kolejnym kroku konfigurujemy ustawienia pocztowe, po czym klikamy Importuj.

|                                   | Kreator im                                                        | portu struktur          | y organizacyjnej                           | _ <b>□</b> ×                          |  |  |  |  |  |
|-----------------------------------|-------------------------------------------------------------------|-------------------------|--------------------------------------------|---------------------------------------|--|--|--|--|--|
| Krok 3. Konfigurac<br>Określ para | <b>ja połączenia z serwerem p</b><br>metry dla kont pocztowych u: | ocztowym<br>żytkowników |                                            | ×                                     |  |  |  |  |  |
| Serwer poczty p                   | rzychodzącej                                                      |                         | Automatyczna archiwizacja wiadomości       |                                       |  |  |  |  |  |
| Тур:                              | IMAP                                                              | -                       | Przychodzące:                              | Powiązane z klientem 💌                |  |  |  |  |  |
| Host:                             |                                                                   |                         | Wychodzące:                                | Powiązane z klientem 🔻                |  |  |  |  |  |
| Port:                             | 143                                                               |                         | Opcje wysyłania                            |                                       |  |  |  |  |  |
| Bezpieczeństwo:                   | Bez szyfrowania                                                   | -                       | Wiadomości HTML wysyłaj jak Tekst i HTML 🔹 |                                       |  |  |  |  |  |
|                                   | 🗌 Waliduj certyfikat                                              |                         | Dodaj do osobistej ksią                    | zki adr Tylko adresatów z pola Do 🛛 🔻 |  |  |  |  |  |
| Serwer poczty w                   | Serwer poczty wychodzącej                                         |                         |                                            | Opcje synchronizowania                |  |  |  |  |  |
| Тур:                              | SMTP                                                              | Ŧ                       | Flagi "przeczytane":                       | Synchronizuj 👻                        |  |  |  |  |  |
| Host:                             |                                                                   |                         | Usuwane wiadomości:                        | Przenieś do kosza 🔹                   |  |  |  |  |  |
| Port:                             | 587                                                               |                         | Optymalizuj dla:                           | •                                     |  |  |  |  |  |
| Autoryzacja:                      | LOGIN                                                             | Ŧ                       |                                            |                                       |  |  |  |  |  |
| Bezpieczeństwo:                   | Bez szyfrowania                                                   | Ŧ                       |                                            |                                       |  |  |  |  |  |
| Sendmail path:                    |                                                                   |                         |                                            |                                       |  |  |  |  |  |
| Sendmail params                   | :                                                                 |                         |                                            |                                       |  |  |  |  |  |
| Domyślny szablo                   | on wiadomości                                                     |                         |                                            |                                       |  |  |  |  |  |
| Szablon:                          | default                                                           | Ŧ                       |                                            |                                       |  |  |  |  |  |
|                                   |                                                                   |                         | < W                                        | /stecz Importuj Zamknij               |  |  |  |  |  |

Kreator importu struktury organizacyjnej - ustawienia pocztowe

Po imporcie wyświetlony zostaje raport z podsumowaniem zawierającym informacje o ilości elementów odczytanych, dodanych, zamienionych, usuniętych, pominiętych duplikatów, z błędem i dodanych.

Po kliknięciu **Zakończ** następuje powrót do okna zarządzania strukturą organizacyjną. Fragment zaimportowanej na podstawie załączonego pliku struktury przedstawia poniższy rysunek.

# Struktura organizacyjna

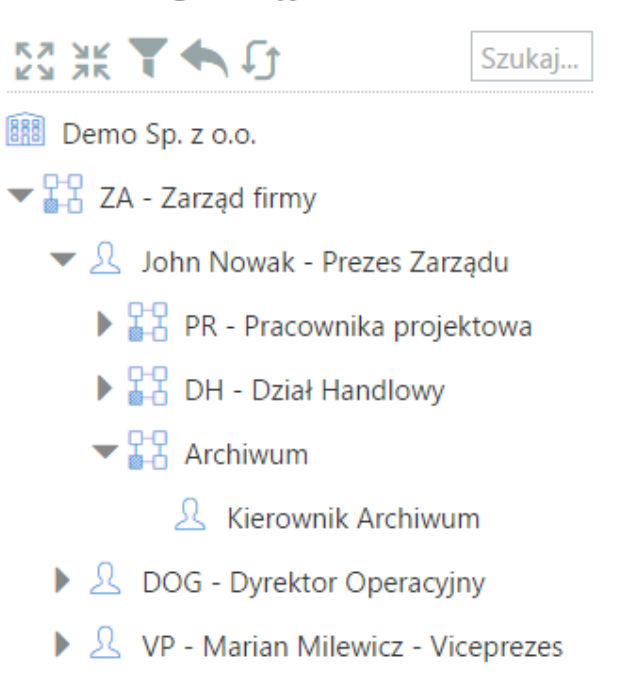